## Pakketten en Vracht

Regel het gemakkelijk en snel in Mijn PostNL

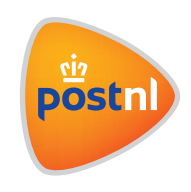

#### Stap 1. Log in op MijnPostNL

- 1. Ga naar mijn.postnl.nl of log in via postnl.nl
- 2. Log in met je e-mailadres en wachtwoord 1.

|             | Welkom!                                                                                                    |
|-------------|----------------------------------------------------------------------------------------------------|
|             |                                                                                                    |
|             | Log in bij Mijn PostNL                                                                                                    |
|             | Let op: Zie je deze pagina voor<br>het eerst? Je wordt dan bij het<br>inloggen automatisch gevraagd<br>eenmalig een nieuw<br>wachtwoord in te stellen. Op die<br>manier kunnen we je account<br>optimaal beschermen. |
| E-mailadres |                                                                                                    |
| Wachtwoord  |                                                                                                    |
|             | Onthoud mij                                                                                                    |
|             | Inloggen bij Mijn PostNL                                                                                                    |
|             | Wachtwoord vergeten?                                                                                                    |
|             | Heb jij nog geen Mijn PostNL account?                                                                                                    |
|             | Maak een nieuw account aan                                                                                                    |

### Stap 2: Navigeer naar de pakketten & vracht module en klik op zending importeren

Klik in de navigatiemenu onder versturen op **'pakketten & vracht**' en vervolgens op **'zendingen importeren**'. Je kunt ook de verzendmodule **'pakketten & vracht**' openen en rechtsboven klikken op de button **'zendingen importeren**'.

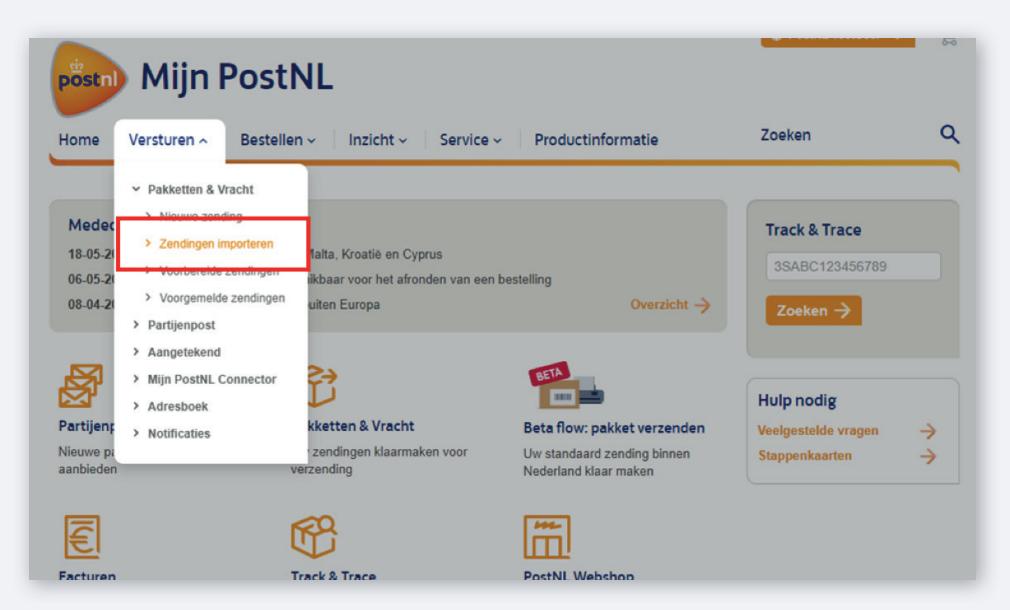

Stap 3: Klik op 'lk wil een export uit mijn webshop of systeem importeren'.

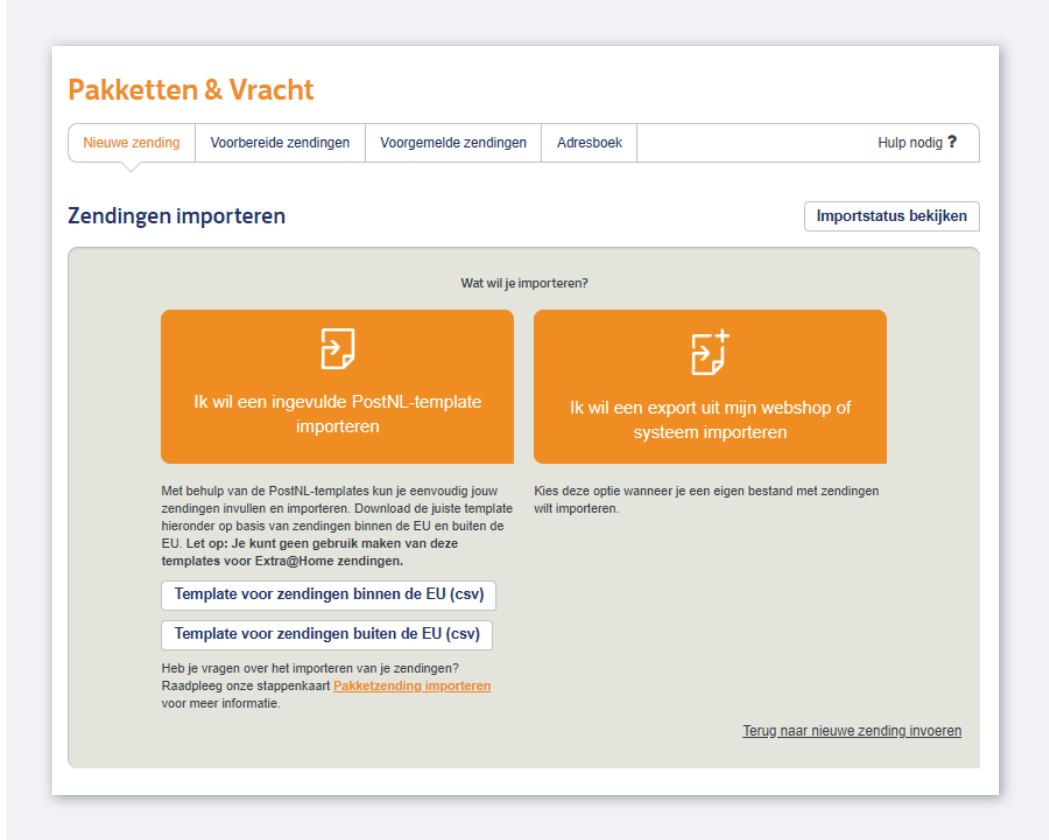

#### Stap 4: Selecteer de juiste importdefinitie uit de keuzelijst

1. Ben je er voor het eerst? Klik dan op de button '**importdefinitie aanmaken'** . Dit zorgt voor een koppeling tussen de verzendgegevens in je bestand en de gegevens die PostNL nodig heeft om je zendingen te verwerken.

Zie voor verdere hulp bij het aanmaken van een importdefinitie bijlage 1.

Al bestaande importdefinitie(s)? Selecteer de juiste in de keuzelijst 2 en klik op de button
 'bestaande importdefinitie gebruiken' 3. Een automatisch pop-up verschijnt.

| vieuwe zenuing                       | Voorbereide zendingen                                 | Voorgemelde zendingen         | Adresboek        |                            | Hulp nodig           |
|--------------------------------------|-------------------------------------------------------|-------------------------------|------------------|----------------------------|----------------------|
| endingen in                          | nporteren                                             |                               |                  |                            | Importstatus bekijke |
| Geavanceer<br>Selecteer een v        | <b>d Importeren</b><br>ran uw bestaande importdefinit | ies                           |                  |                            |                      |
| Importdefinitie                      | Selecteren                                            | ~                             |                  | Bestaande importdefin      | nitie gebruiken 🛛 🚯  |
| l lunt een ni                        |                                                       |                               | ashwikan of sla  | u non nonn inn addafiailia |                      |
| U kunt een nie<br>hebt.<br>Importdef | euwe importdefinitie aanmaken<br>initie aanmaken      | als u een nieuwe mapping wilt | gebruiken of als | u nog geen importdefinitie |                      |

#### Stap 5: Selecteer het importbestand en rond de import af

1. Via 'kies bestand'l 1 kan het importbestand worden geselecteerd.

Let op: Dit importbestand mag max 500 KB groot zijn. Laat daarnaast geen regels leeg in dit bestand, alle ingevulde regels die hierna volgen zullen niet worden gelezen.

- 2. Via de 'wijzigen' 2 button kunnen zendingskenmerken worden gecontroleerd, aangepast of kan de bestaande mapping worden aangepast. Doorloop vervolgens het proces voor het 'importeren van een nieuwe importdefinitie' vanaf stap ..., zoals beschreven in bijlage 1.
- 3. Met de button '**importeren**' (3) wordt het bestand geïmporteerd met bestaande importdefinitie. De zendingen worden gevalideerd en je bent klaar met importeren.

| Importdefinitie         |              | ×                                                    |
|-------------------------|--------------|------------------------------------------------------|
|                         |              | Nieuwe toevoegen   Deze importdefinitie verwijderen  |
| Naam E@H Test           | 0            |                                                      |
| 1 Bronbestand klezen    |              |                                                      |
| В                       | Bronbestand: | Kies bestand     Toegestane formaten: CSV, XLS, XLSX |
|                         |              | (2)<br>Wijzigen → 0                                  |
| 2 Brongegevens koppelen |              |                                                      |
|                         |              | Annuleren Importeren >                               |

#### Bijlage 1 – Het aanmaken van een importdefinitie

De importdefinitie zorgt voor een koppeling tussen de verzendgegevens uit je eigen bestand en de gegevens die PostNL nodig heeft om je zendingen te verwerken. De importdefinitie maakt deze koppeling mogelijk door het één-op-één mappen van de kolommen in je bestand met de velden in de verzendmodule.

### Stap 1: klik op de knop 'importdefinitie aanmaken'. Onderstaand pop-up venster verschijnt automatisch.

- 1. In dit veld 1 vul je een naam in naar keuze voor het nieuwe importbestand
- 2. Door op 'kies bestand' 2 te klikken kan een opgeslagen computerbestand worden geselecteerd

**Let op:** Het bestand dat je gebruik om een nieuwe importdefinitie aan te maken mag een maximale grootte hebben van **50 KB**. Laat in het bestand geen regels leeg tussen zending/afhaalopdrachten.

3. Klik op 'verder' 3, je wordt geleid naar een nieuw pop-up venster 'importeren van een nieuwe importdefinitie' 4 vanaf stap ..., zoals beschreven in bijlage 1.

| Importdefinitie                    | ×                      |
|------------------------------------|------------------------|
| Naam                               |                        |
| 1 Bronbestand klezen               |                        |
| Bronbestand: C Kies bestand        |                        |
| Toegestane formaten: CSV, XLS, XLS | x                      |
|                                    | Verder $\rightarrow$ 0 |
| 2 Brongegevens koppelen            |                        |
|                                    |                        |
|                                    | Annuleren              |

# Stap 2: Sleep de kolomnamen uit het bronbestand naar de corresponderende 'benodigde verzendgegevens' velden

Als alternatief zijn de afzender, het retouradres en/of de kostenplaats te selecteren uit de keuzelijst in de velden zelf.

| mportdefinitie                                                                                                    |   | ×                                                                                                    |
|----------------------------------------------------------------------------------------------------|---|----------------------------------------------------------------------------------------------------|
| Naam                                                                                                    | 0 |                                                                                                    |
| 1 Bronbestand klezen                                                                                                    |   | Test.xlsx 🗸 🕼 Wijzigen                                                                                                    |
| 2 Brongegevens koppelen                                                                                                    |   |                                                                                                    |
| Kolomnamen uit uw bronbestand (kopregel) ()<br>Referentie<br>Bedrijfsnaam<br>Achternaam<br>Voornaam<br>Landcode<br>Straatnaam<br>Huisnummer<br>Huisnummer<br>Huisnummer toevoeging<br>Postcode | * | Benodigde verzendgegevens PostNL Velden met een * zijn verplicht          1       Afzender, Retouradres & Kostenplaats         Afzender       PostNL IT - QBEF - 9401138         Retouradres*       PostNL - 9401138         Kostenplaats       Image: Comparison of the second second |
| Stad                                                                                                    |   | 2 Ontvanger 3 Zendingsgegevens                                                                                                    |
|                                                                                                    |   | A Afhaaladres     S PostNL Postkantoor en Pakketautomaat                                                                                                    |
| 4                                                                                                    | • | 6 Douaneformulier                                                                                                    |
|                                                                                                    |   | Annuleren Opslaan ->                                                                                                    |

- 1. In deze sectie zijn alle kolomnamen uit je bronbestand terug te vinden
- 2. In deze sectie wordt gevraagd om alle voor PostNL benodigde verzendgegevens.
  - Door de juiste afzender te selecteren, selecteer je automatisch het klantnummer waarvoor je zendingen importeert. Een klantnummer kan vervolgens meerdere afzenders hebben.
  - Het opgeven van een retouradres is optioneel.
  - Of het veld kostenplaats ingevuld moet worden wordt bepaald door de beheerder van je Mijn PostNL account. Hoeft dit niet, dan selecteer je hier een leeg veld.

Sleep de overige kolomnamen links in het pop-up-venster naar de corresponderende velden rechts. Herhaal deze stap tot alle kolomnamen zijn gemapt.

## Stap 3: Klik op rechtsonder in het venster op opslaan en klik vervolgens in het nieuwe venster op importeren

Als het bestand succesvol is ingelezen, krijg je onderstaande melding te zien:

Het bestand is ingelezen. De succesvol geïmporteerde zendingen worden na een korte verwerkingstijd opgeladen in Voorbereide zendingen of Verzonden zendingen. Bekijk de importstatus voor een statusoverzicht van uw importacties.

Je bent nu klaar met het importeren van je zendingen met een nieuwe importdefinitie.

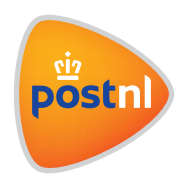